## USBドライバーのアンインストール手順 (Windows 2000)

1. ビデオカメラを撮影(カメラ)モードにし、 USB ケーブルで接続する。

2. 「スタート」メニュー 「設定」 「コントロールパネル」を選択

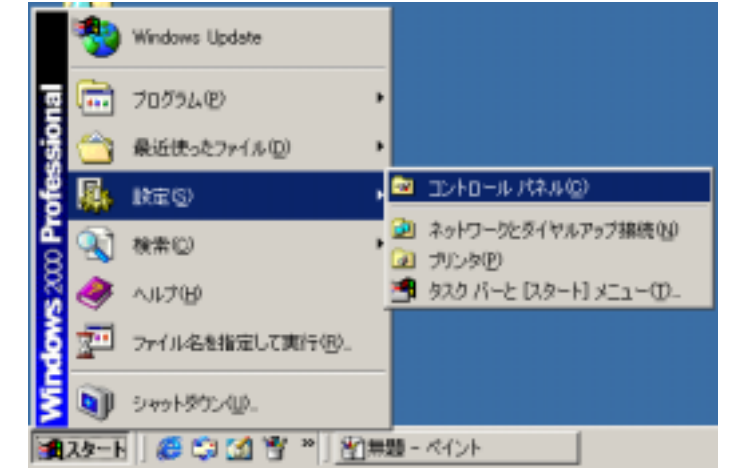

3. 「コントロールパネル」が開き、システムをダブルクリックする。

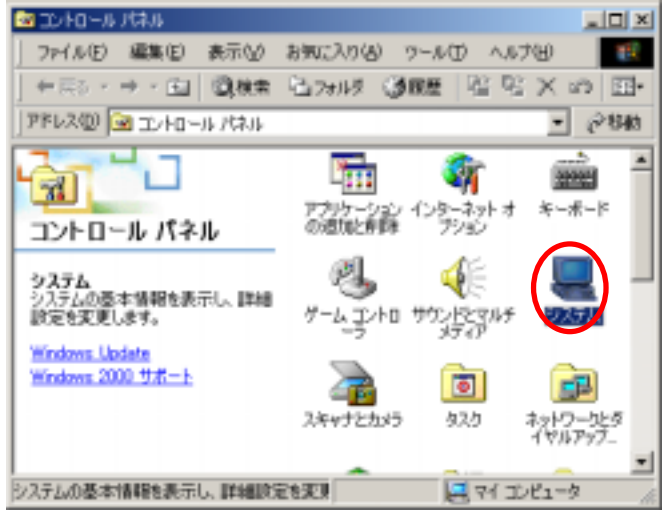

4. 「システムのプロパティ」パネルが開き「ハードウェア」タブをクリックする。

| システムのプロパティ                                                                                                    | <u>1 X</u>                                                                                                    |
|----------------------------------------------------------------------------------------------------|----------------------------------------------------------------------------------------------------|
| 全蔵 ネットワーク 10 ハードウェア コーザー ブロフ                                                                                                    | ビル 詳細                                                                                                    |
| システム<br>Mei<br>50<br>世界部<br>エンピュー<br>副<br>の<br>の<br>の<br>の<br>の<br>の<br>の<br>の<br>の<br>の<br>の<br>の<br>の<br>の<br>の<br>の<br>の<br>の | noooft Windows 2000<br>12195<br>IN-LINE III<br>IN-LINE III<br>IN-DOM-BING BIO-DEALE<br>II-2<br>II-2<br>III Annus, III Maaka IIII Anagalaysii<br>IIII Annus IIII Maaka IIII Anagalaysii<br>IIII Annus IIII |
| OK                                                                                                    | キャンセル 雄田(の)                                                                                                    |

5. 「システムのプロパティ」の「デバイスマネージャ」をクリック

| システムのプロパラ                 | ¥ <u>1</u>                                                                                             | × |
|---------------------------|----------------------------------------------------------------------------------------------------|---|
| 全般 ネット                    | フーク ID (ハードウェア) ユーザー プロファイル   詳細                                                                       |   |
| -11-P717                  | ウィザード<br>ハードウェア ウィザードを使って、ハードウェアのインストール、アンインストー<br>ル、削弾・ 修復、取り外し、および設定ができます。                           |   |
|                           | /ነ-ሥንェア ウィザードሬዐ                                                                                        |   |
| <i>\$1512</i> र<br>जिल्हा | ネージャ<br>デバイス マネージャは、エンピュータにインストールされているすべてのハード<br>ウェア デバイスを表示します。デバイス マネージャを使って、音デバイスのブ<br>ロバティを実更できます。 |   |
|                           | ドライバの署名(5)。 デバイス マネージャ(1).                                                                             |   |
| -/\=F917                  | プロファイル<br>ハードウェア プロファイルを使うと、別のハードウェアの構成を設定し、格納<br>することができます。                                           |   |
|                           | <u></u>                                                                                                |   |
|                           |                                                                                                    |   |
|                           | OK キャンセル 源用(合)                                                                                         |   |

「デバイスマネージャ」のポート(COM と LPT)の
Panasonic DVC USB-SERIAL Driver (COMx)
を右クリックして削除を選択。

COMx の x は各パソコンの状態によって異なる。図の場合は COM6

| 🚐 デバイス マネージャ                                              |                                                      |
|-----------------------------------------------------------|------------------------------------------------------|
| 」操作(A) 表示(V) ↓ ← →   🖮 🖬   😭   😫                          | 🛛 🗷 😹 🗶                                              |
| 由… <b>!!!</b> ディスプレイ アダプタ<br>由・ <b>!!!</b> ネットワーク アダプタ    |                                                      |
| 日・ファリ<br>日・プ ポート (COM と LPT)<br>□ □ プ ECP プリンタ ポート (LPT1) |                                                      |
| Panasonic DVC USB-SERIAL Driver (CON<br>) 通信ボート (COM1)    | <sup>析"</sup> <del>無効(<u>D)</u>"</del> 削除( <u>U)</u> |
| 田…○ マリスとそのはかのホインティング テハイス<br>田・❷ モデム<br>田・■ モニタ           | ハードウェア変更のスキャン( <u>A</u> )                            |
|                                                           | 70/(ティ( <u>R</u> )                                   |
| J                                                         |                                                      |

7. 「デバイスの削除の確認」パネルの【OK】ボタンをクリックする。

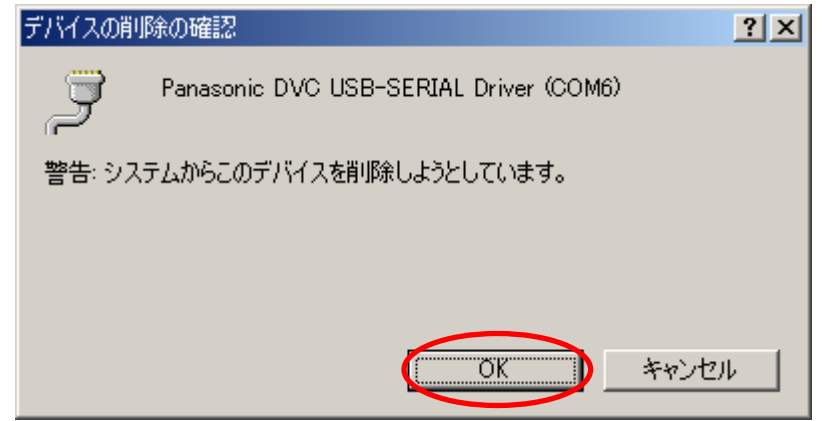

- 8. ビデオカメラをカード再生モードにし、USB ケーブルで接続する。
- 9. USB 'Universal Serial Bus) コントローラの Panasonic DVC USB Driver を右クリックして削除を選択。

| 🚇 जीर्गते राज्ये-छेल 📃 🗖 🗙                                 |
|------------------------------------------------------------|
| 」操作(A) 表示(V)   ← →   ㎜ 配   😭   🕄   🛃 🛃 🔀                   |
| 📴 🦠 PCMCIA アダプタ                                            |
| 🖻 🕰 USB (Universal Serial Bus) コントローラ                      |
| 🛛 🚔 Intel 82371 AB/EB PCI to USB Universal Host Controller |
| Panasonic DVC USB Driver                                   |
|                                                            |
| E F F F                                                    |
| □ □ □ □ンピュータ ハードウェア変更のスキャン(A) □ □                          |
| □ ④ ﴿ サウンド、ビデオ、およびゲーム コン                                   |
|                                                            |
| 📄 🚍 ディスク ドライブ 📃                                            |
| 📘 🖻 🖳 ディスプレイ アダプタ 📃 🗾                                      |
|                                                            |

10. 「デバイスの削除の確認」パネルの【OK】ボタンをクリックする。

| デバイスの削 | 除の確認                     | ? ×  |
|--------|--------------------------|------|
| ŝ      | Panasonic DVC USB Driver |      |
| 警告: シス | テムからこのデバイスを削除しようとしています。  |      |
|        |                          |      |
|        | OK キャンセ                  | IL I |

11.「デジタル署名が見つかりませんでした」パネルの【はい】ボタンをクリックする。

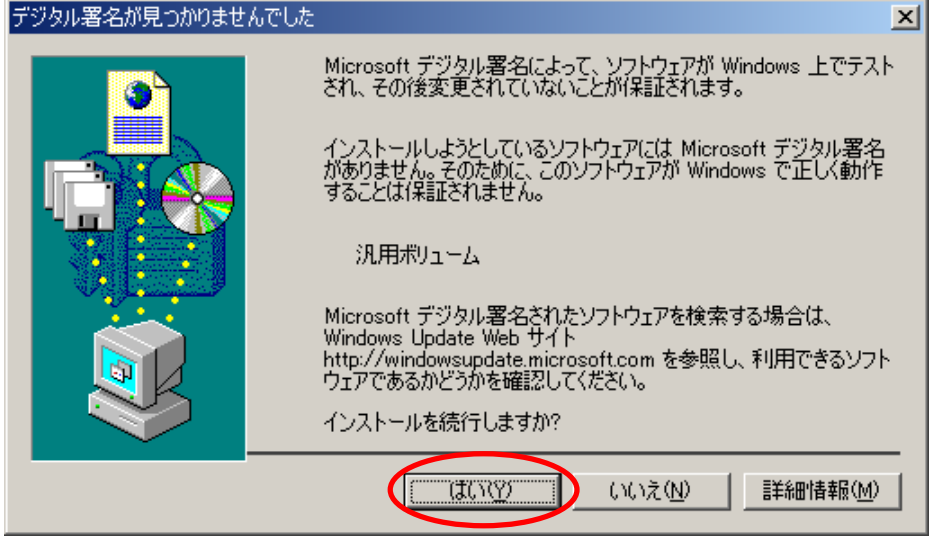

12. ドライバーがインストールされるので、「デバイスマネージャ」を閉じる。

13. 「スタート」メニュー 「すべてのプログラム」 「コントロールパネル」を選択

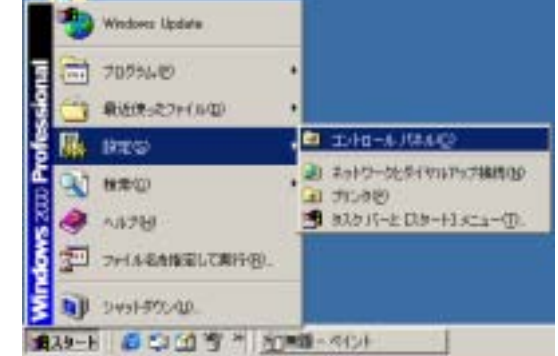

14.「コントロールパネル」が開き、「アプリケーションの追加と削除」を選択

| 🖼 コントロール パネル                                 |                  |              |                     | _                 |                                          |
|----------------------------------------------|------------------|--------------|---------------------|-------------------|------------------------------------------|
| ファイルを) 編集を) 表示(1)                            | お気に入り込           | タール(         | D NH                | 66                | 10                                       |
| ] ← □ ↓ → → 回   ②秋余                          | 197ヵ1月           | 3.8E         | 알망                  | $\times \infty$   | <u>.</u> *                               |
| アドレス(型) 🖼 コントロール パネル                         |                  |              |                     | • @               | 物動                                       |
| コントロール パネル                                   | アプリケー・<br>の意物と第  | C Carlor     | -201-7<br>-201-7    | *-#-1             |                                          |
| <b>システム</b><br>システムの基本情報を表示し、詳細<br>設定を変更します。 | 9-4-1)<br>9-4-1) |              | E and               | 925E              |                                          |
| Windows 2000 サポート                            | 25 types,        | 1<br>195 - 9 | <b>0</b> 0          | まっトワークは<br>イヤルアップ | en en en en en en en en en en en en en e |
| システムの基本情報を表示し、詳細設                            | eter (           |              | ತ್ರೆ ಇಗೆ <u>ವ</u> ಲ | 21-9              | -                                        |

- 15. 「アプリケーションの追加と削除」パネルで
  - "USB Driver for Panasonic DVC (with Web Camera)" を選択し、【変更 / 削除】ボタンを クリックする。

| 輪 アプリケーション      | diansky pa                                           |         | _D×         |
|-----------------|------------------------------------------------------|---------|-------------|
| 1               | 現在インストールされているプログラム。                                  | 並べ替え(S) | 名前 -        |
| フログラムの文         | Alexander (All Charles (March 193                    | 26.2    | 1040        |
|                 | har the later                                        | 1000    | 10.00       |
|                 | Concerns a literative fit water if the set           |         |             |
| プログラムの道         | Gamera)                                              | サイズ     | 992.KB      |
| tto             |                                                      |         |             |
| 11 E            | このプログラムを変更したり、コンピュータから削除するには、「変<br>更/削損引をクリックしてくだざい。 | 安更      | (#\$\$\$(C) |
| Wanters and a   |                                                      |         |             |
| ーネントの読む<br>と消滅剤 |                                                      |         | 閉じる(2)      |

16. InstallShield ウィザードが起動

| InstallShiel | <u>ዘ ወብታም - ኮ</u>                                                                                           |                       |
|--------------|----------------------------------------------------------------------------------------------------|-----------------------|
| 12           | USB Driver for Panasonic DVC (with Web Camera)<br>セットアップの残りのプロセスをご案内するInstallShield(R)<br>ています。しばらくお待ちください。 | セットアップは、<br>ウィザートを準備し |
|              |                                                                                                    | キャンセル                 |

17.「ファイル削除の確認」パネルで【OK】ボタンをクリック。

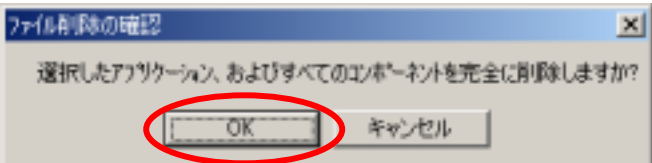

18.「ファイル削除の確認」"Panasonic DVC とパソコンを接続していないことを確認してください"の 画面が出たら、ビデオカメラがパソコンにつながれていないことを確認して【OK】ボタンをクリッ クして下さい。つながれていた場合は、ケーブルを抜き、【OK】ボタンをクリックして下さい。

| ファイル削除の確認             | ×                  |
|-----------------------|--------------------|
| Panasonic DVCとパソコンを接続 | もしていないことを確認してください。 |
| OK                    | キャンセル              |

19.「読み取り専用ファイルを検出」パネルが表示され "次回からこのメッセージを表示しない。"にチェックマークを入れ、 【はい】ボタンをクリックする。

20. 「メンテナンスの完了」パネルの【完了】ボタンをクリックする。

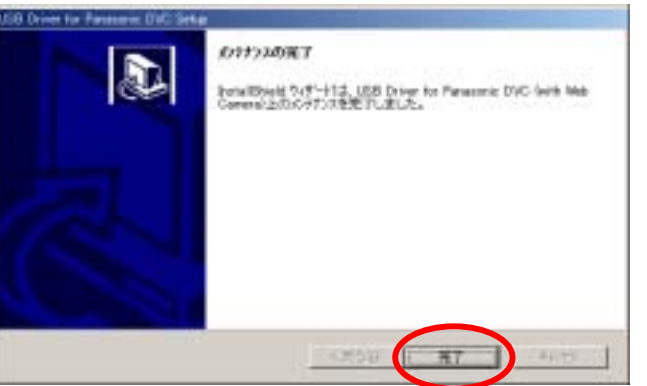

21.「Windows の再起動」パネルの【OK】ボタンをクリックする。

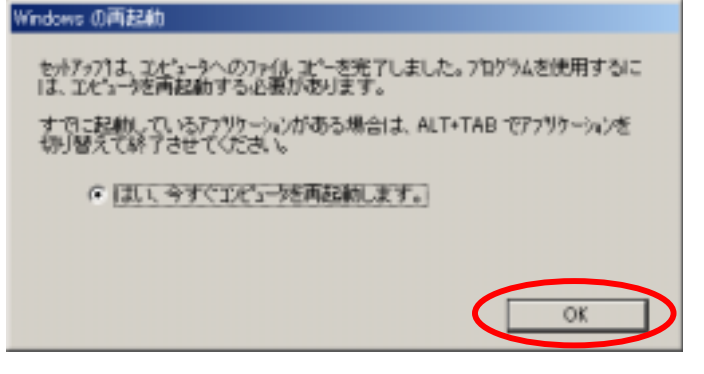